## 预算管理一体化服务平台供应商账号注册流程

1. 用户注册

1) 进入注册网址: 打开浏览器 (火狐、谷歌、360 极速模式) 输入网址: https://ysyth. cast.org.cn/portal/login,点击"供应商注册",进入供应商注册页面。

#### 中国科协预算一体化门户系统

| 账号登录                    |  |
|-------------------------|--|
| ♀ 请输入登录名                |  |
| ▲ 清输入密码                 |  |
| 登录<br>找回密码 供应商注册 代理机构注册 |  |

2) 阅读注册注意事项后勾选同意协议,点击"下一步",若点击不同意,则返回到登录页

面。

|                                                               | 注册须知                                                                                                    |
|---------------------------------------------------------------|----------------------------------------------------------------------------------------------------|
| 鸟项目申请单位/供应商用户注册                                               |                                                                                                    |
| 阅读并确认注册注意事项                                                   | 我单位自愿注册为中国科协预算管理一体化服务平台系统用户,并作出以下承诺:<br>一、严格语守国军有关法律法规,不正持任何涉逻信息,不进行任何非法操作;<br>二、隔容注册信息的真实化,准确性、认真配合时国科协部们更准均注册信息的审核确认,<br>三、妥善保管 <u>本单位用户账号和注册信息,不</u> 何其他单位转借。 |
| 单位信息检索                                                        | 也、产格遵守国家和中国新期初期如目當理相关规定。                                                                                                    |
| 录入用户基本信息                                                      | ☑ 我已经认真阅读并同意以上协议 ✓ 下一步 X 不同意                                                                                                    |
| 确认用户账号信息                                                      |                                                                                                    |
|                                                               |                                                                                                    |
| 【 提示:<br>人直阅读 "注册须知"<br>≤:我已经认真阅读并同意以上协议"后进入下<br>≠、投诉注册",理以注册 |                                                                                                    |
| D (1119)@ 1X70.02147.00                                       |                                                                                                    |
|                                                               |                                                                                                    |

3) 单位信息检索:输入统一社会信用代码、单位名称、验证码,点击检索,可检测出是否 已注册。界面如下图所示。

|                                                                                                    | 田白道明                                                                 |                                                    |                                         |                         |
|----------------------------------------------------------------------------------------------------|----------------------------------------------------------------------|----------------------------------------------------|-----------------------------------------|-------------------------|
| 冬项目申请单位/供应商用户注册                                                                                                 | 单位用户包括两种,分别是:<br>单位管理员: 负责维护本单位                                      | 单位管理员和普通用户。<br>的单位名称、银行账号等信息,可以新增、删除普              | 通用户,能够查看本单位的全部项目                        | 1情况。注册流程是:首先在系统中填写个人信息注 |
| 阅读并确认注册注意事项                                                                                                    | 册账号,然后用账号登陆系统上传<br>普通用户:能够申报项目、录<br>账号说明                             | :营业执照、单位证明等材料。原则上一个单位仅需<br>:入任务书、录入合同等。普通用户由单位管理员添 | 有一名单位管理员。<br>加,无需审核,账号自动生效。             |                         |
| 单位信息检索                                                                                                    | 单位管理员用户账号为注册时                                                        | 手机号,普通管理员账号由单位管理员创建。                               |                                         |                         |
| 录入用户基本信息                                                                                                    | 注册说明<br>1. 请根据账号名称或统一社会                                              | 信用代码进行检索。                                          |                                         |                         |
|                                                                                                    | <ol> <li>若里位不存在,必须首先注<br/>。 若单位口左左, 建议注册于</li> </ol>                 | 一曲単位官理员。                                           |                                         |                         |
| 确认用户账号信息                                                                                                    | 3. 有半位口行位,建以注烟八                                                      | 曾週用户。                                              |                                         |                         |
| 确认用户账号信息                                                                                                    | 3. 石平位亡行位,建议注则方                                                      | 官 週 / 元 广 。                                        | ,,,,,,,,,,,,,,,,,,,,,,,,,,,,,,,,,,,,,,, |                         |
| · 确认用户账号信息<br>                                                                                                  | 3. 日平 世亡 计 在, 建 以 上 加 八                                              | 首通用厂。                                              | * 单位名称                                  | 单位名称应该与单位公章一致           |
| 确认用户账号信息<br><b>提示:</b><br>位用户包括两种,分别是:单位管理员和<br>少管理员:负责维护本单位的单位名称、<br>等考信度,可以新增、删除普通用户,能<br>举生位的全部项目情况。;注册法程度:百 | 3. 石平 00 C 存 元 , 速 10 左 两 7<br>(//////////////////////////////////// | 首通用厂。<br>请输入统一社会信用代码<br>请输入验证码                     | · #位名称                                  | 单位名称应该与单位公章一致           |

若已注册则提示单位信息已注册。

| *统一社会信用代码       | 11111111111111                 |      | * 单位名称 | 哇哈哈有限公司 |
|-----------------|--------------------------------|------|--------|---------|
| * 验证码           | 6914                           | 6914 |        |         |
| 此单位信息已注册,如忘记管理员 | 账号和密码,请联系管理员。888888888<br>① 检索 | ←上─歩 |        |         |

若未注册则提示单位不存在需先注册单位管理员。

| *统一社会信用代码       | 1111111111111                | * 单位名称                   | 苹果有限公司   |
|-----------------|------------------------------|--------------------------|----------|
| * 验证码           | 3097                         | 30 97                    |          |
| 由于单位不存在,必须首先注册单 | 的管理员。如果您本人不是单位管理人员,请<br>名注册为 | 联系相关人员注册单位管理员并创<br>单位管理员 | 建所需普通用户。 |

**4) 录入用户基本信息:** 点击注册为单位管理员,填写相关信息。点击"下一步"。界面如下图所示。

| 中国科协预算管理一体化服务平台                                                                             | 用户注册                                   |                                         |                                         |                                         |
|---------------------------------------------------------------------------------------------|----------------------------------------|-----------------------------------------|-----------------------------------------|-----------------------------------------|
|                                                                                             | 单位信息                                   |                                         |                                         |                                         |
| A项目申请单位/供应商用户注册                                                                             | 统一社会信用代码                               | 1234567890                              | 单位名称                                    | 相印有限公司                                  |
| 阅读并确认注册注意事项                                                                                 | 用户账户信息                                 |                                         |                                         |                                         |
| 单位信息检索                                                                                      | *姓名                                    | 请输入真实姓名                                 |                                         |                                         |
| 录入用户基本信息                                                                                    | *证件类型                                  | 请选择证件关型                                 | *证件号码                                   | 请输入证件号码                                 |
| 确认用户账号信息                                                                                    | *本人所在部门名称                              | 请输入本人所在部门名称                             | * 本人职务                                  | 请输入本人职务                                 |
|                                                                                             | * 手机号                                  | 请输入手机号码                                 |                                         |                                         |
|                                                                                             | *短信验证                                  | 请输入验证码                                  | 获取验证码                                   |                                         |
| 至近用户。<br>普通用户。<br>单位管理员:负责维护本单位的单位名称、<br>银行账号等信息,可以新增、删除普通用户,能                              | * 登录密码                                 | 请输入登录密码                                 | * 密码确认                                  | 请输入密码确认                                 |
| 够查看本单位的全部项目情况。注册流程是:首<br>先在系统中填写个人信息注册账号,然后用账号<br>登陆系统上传营业执照、单位证明等材料。原则<br>上一个单位仅零有一名单位管理局。 |                                        |                                         |                                         |                                         |
|                                                                                             | ////////////////////////////////////// | ,,,,,,,,,,,,,,,,,,,,,,,,,,,,,,,,,,,,,,, | /////////////////////////////////////// | (////////////////////////////////////// |
|                                                                                             | 1.长度至少8位                               |                                         |                                         |                                         |
|                                                                                             | 2. 至少包含一个大写字                           | <del>"</del> 母                          |                                         |                                         |
|                                                                                             | 3. 至少包含一个小写字                           | 母                                       |                                         |                                         |
|                                                                                             | 4. 至少包含一个数字                            |                                         |                                         |                                         |

5) 确认用户账号信息: 注册成功后会展示出单位管理员的账号信息。

| 中国科协预算管理一体化服务平台                                                                | 注册须知                           |
|--------------------------------------------------------------------------------|--------------------------------|
| 鸟项目申请单位/供应商用户注册                                                                | ✓ 恭喜,用户信息已注册完成! 登录账号: 135      |
| 阅读并确认注册注意事项                                                                    | 请以单位管理员用户登录系统,完善单位信息并上传单位营业执照。 |
| 单位信息检索                                                                         | ○ 登录系统                         |
| 录入用户基本信息                                                                       |                                |
| 确认用户账号信息                                                                       |                                |
|                                                                                |                                |
| ■ 提示:<br>单位用户包括两种,分别是:单位管理员和<br>通用户。 ■ 年代,○○○○○○○○○○○○○○○○○○○○○○○○○○○○○○○○○○○○ |                                |

6) **找回密码:** 若忘记密码,打开门户登录页面,输入登录名,再点击"找回密码"。弹出 找回密码弹窗,输入验证码与密码后点击"找回密码"按钮。

## 中国科协预算一体化门户系统

| 账号登录              |  |
|-------------------|--|
| A 代理机构            |  |
| 合请输入密码            |  |
| 爱录                |  |
| 找回密码 共应商注册 代理机构注册 |  |

| 中国科协预算一体化门户 | ·系统         |              |
|-------------|-------------|--------------|
|             | 找回密码        | ~ ×          |
|             | 代理机构        |              |
|             | 135****6432 |              |
|             | 验证码         | 获取验证码        |
| ROTTU       | 密码          |              |
|             | 密码确认        |              |
|             |             | 我回密码         |
|             | 北回密码        | 供应商注册 代理机构注册 |

# 2. 用户登录

**登录门户:**在注册网址中注册完成后点击"登录系统"按钮,跳转到登录页面,输入账号和密码,点击登录。

| П. р. я. ж      | 账号登录                                                          |  |
|-----------------|---------------------------------------------------------------|--|
|                 | <ul> <li><b>○ 管理员</b> <li><b>○</b> 请输入密码     </li> </li></ul> |  |
| welcome to 门户系统 | 登录                                                            |  |
|                 |                                                               |  |

| Ξ                | ▲ 首页   | 用户单位 ×               |      |      |      |               |      |        |   |
|------------------|--------|----------------------|------|------|------|---------------|------|--------|---|
| ■ 用户单位           | 条件领    | <b>行选 🛛 正常 🗌 </b> 删除 | - 全选 |      |      |               |      | 收起筛选 へ | l |
| ➡ 单位信息           | 用户     | <b>P名称</b> 请输入用户名称   |      |      |      |               |      | 更多     | • |
| ■ 合同申请           | (1) 添加 | 用户 🖌 修改 💼 删除         |      |      |      |               | Q 查询 | 百重置 С  |   |
| ■ 项目申报           | 数据列    | 表                    |      |      |      |               |      |        |   |
| ■ 中期报告           |        | 用户名                  | 真实姓名 | 工作单位 | 用户角色 | 创建人           | 状态   |        |   |
| ➡ 结项验收           | 1      | 演示岗1                 | 演示岗1 |      | 用户   | 花卉13521506432 | 正常   |        |   |
| <b>## 任务书</b> 签订 |        |                      |      |      |      |               |      | 9      |   |

## 3. 菜单模块

1) 用户单位:点击左侧导航栏的"用户单位",进入用户单位列表页面,可用单位管理员账户添加单位用户,界面如下图所示。

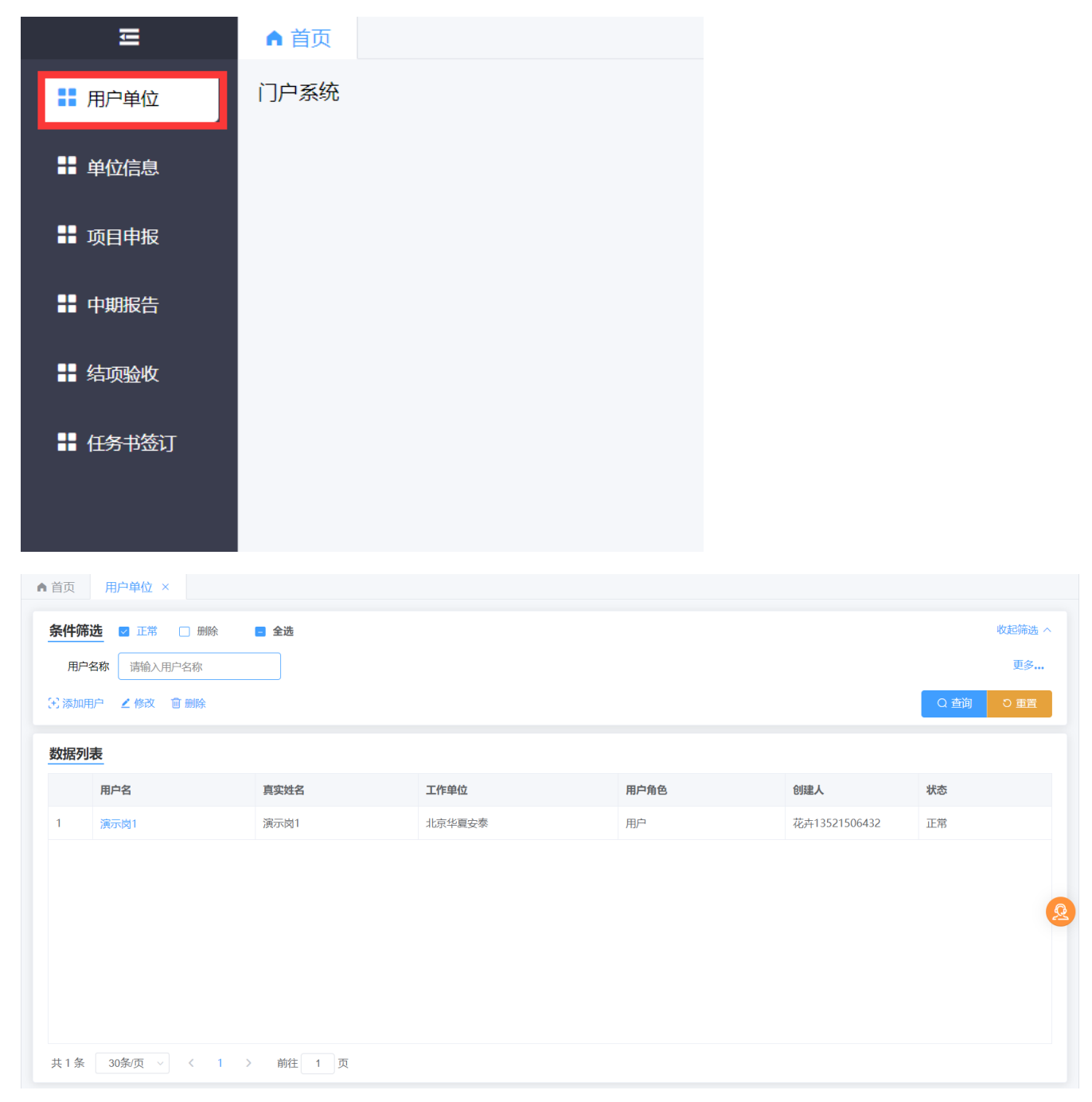

2) 添加用户:点击左侧导航栏的"添加用户",弹出用户信息弹窗,新增单位用户,界面如下图所示。

| <b>A</b> |         | 用户单位 ×     |        |         |      |             |
|----------|---------|------------|--------|---------|------|-------------|
|          | 条件筛     | 选 🛛 正常 🗌 删 | 用户信息   |         | .* × |             |
|          | 用户      | 名称 请输入用户名称 | * 登录名  | 请输入用户名  |      |             |
|          | (王) 添加用 | 沪 ∠修改 面删除  | * 真实姓名 | 请输入真实姓名 |      |             |
|          | 数据列     | ŧ          | * 手机号  | 请输入手机号  |      |             |
|          |         | 用户名        | 密码     | 请输入密码   |      | 创建人         |
|          | 1       | 演示岗1       | 确认密码   | 请输入确认密码 |      | 花卉135215064 |
|          |         |            |        |         |      |             |
|          |         |            |        |         |      |             |
|          |         |            |        |         |      |             |
|          |         |            |        |         |      |             |
|          |         |            |        | 保存      | 返回   |             |

**3) 单位信息:**点击左侧导航栏的"单位信息",进入单位信息列表页面,填写相关单位信息,填写完成后点击保存即可。

| Ē       | ▲ 首页 |  |
|---------|------|--|
| ■ 用户单位  | 门户系统 |  |
| ■ 单位信息  |      |  |
| ➡ 项目申报  |      |  |
| ■ 中期报告  |      |  |
| ➡ 结项验收  |      |  |
| ■ 任务书签订 |      |  |

| ▲ 首页 单位信息  | ×          |          |                                 |   |
|------------|------------|----------|---------------------------------|---|
| 一、申报单位信息   |            |          | ~                               |   |
| 单位名称       | 花卉有限公司     | *法定代表人   | 花卉                              |   |
| * 统一社会信用代码 | 1234567890 | * 所在地区代码 | 北京市 / 北京市/市辖区 / 北京市/市辖区/东城区 🛛 🗸 |   |
| 单位地址       | 请输入单位地址    | * 单位性质   | 企业 ~                            |   |
| 单位电话       | 请输入单位电话    | * 开户名称   | 开户行                             |   |
| * 开户银行     | 北京银行       | *银行账号    | 675431                          |   |
| 电子邮箱       | 清输入电子邮箱    | 邮政编码     | 请输入邮政编码                         | Q |
| 二、业务联系人信息  | 24         |          | ~                               |   |
| * 姓名       | 花卉         | 移动电话     | 请输入移动电话                         |   |
|            |            |          |                                 |   |